## topoXpress macOS® guide

Follow this guide to get familiar with the installation process and the integrated user interaction features of topoXpress on macOS<sup>®</sup>.

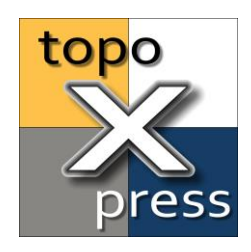

## Content:

How to install topoXpress on macOS®

How to set up application permissions for topoXpress on macOS®

Supported Multi-Touch gestures in topoXpress on macOS®

How to drag and drop layers from Finder to topoXpress on macOS®

How to start a topoXpress project from Finder on macOS®

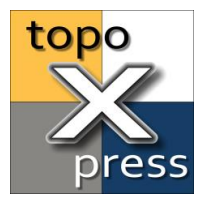

# How to install topoXpress on macOS®

The macOS<sup>®</sup> edition of topoXpress does not come with automatic updates from App Store. The app will notify you, whenever a new version is available on our website.

Follow these instructions to install or update topoXpress app on a Mac computer:

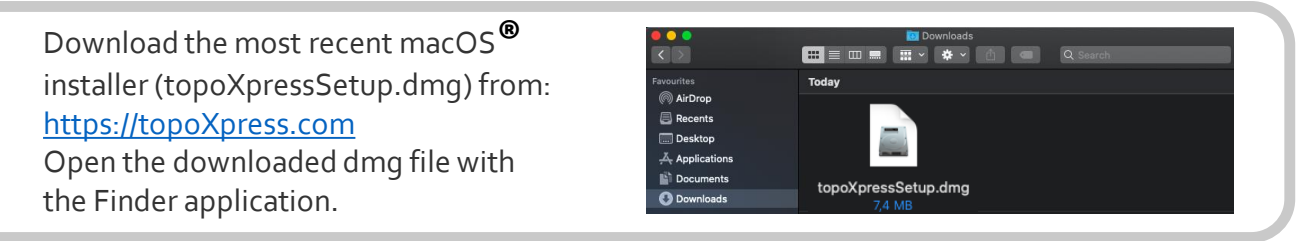

In the window drag the topoXpress icon into the Applications folder.

If you are updating topoXpress to a newer version, click Replace for the the following pop up window after

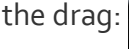

An item named "topoXpress" already exists in this location. Do you want to replace it with the one you're moving? Keep Both Stop Replace

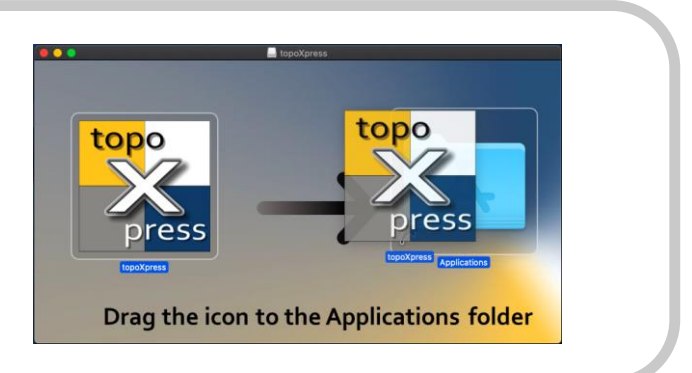

In the previous step, a copy of the topoXpress app was installed on your Mac computer.

The topoXpress app can be launched from the Launchpad application. Click on the icon to start.

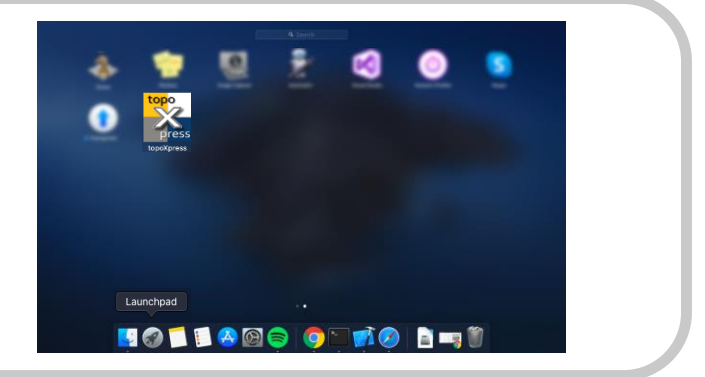

<text>

Minimum system requirement for topoXpress is macOS 10.8. (Mountain Lion) Mac and macOS is a trademark of Apple Inc.

#### www.topoXpress.com

TopoLynx Ltd. 2020

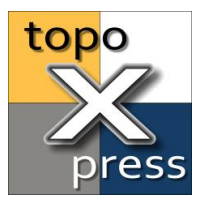

## How to set up application permissions for topoXpress on macOS<sup>®</sup>

The topoXpress app requires permissions from you to access your Documents and Downloads folders, media capture devices and location services to function properly. **If you deny the disk access permissions, you won't be able to open files in the app!** 

Follow this steps to edit/extend the application permission in macOS<sup>®</sup>:

| Open the System preferences on your Mac <sup>®</sup><br>computer. | <ul> <li>Finder File Edit View Go Window Help</li> <li>About This Mac</li> <li>System Preferences</li> <li>App Store</li> <li>Recent Items</li> <li>Force Quit Finder て合語の</li> </ul>                                                                                                    |
|-------------------------------------------------------------------|----------------------------------------------------------------------------------------------------|
| Open the Security & Privacy setting in the System preferences.    | Image: Constraint of the series of the series of the se |
| In the Security & Privacy switch to                               | Privacy Q Security & Privacy Q Security & Privacy                                                                                                    |

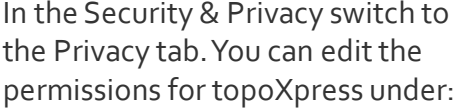

- Location Services
- Camera
- Microphone
- Files and Folders

To make changes don't forget to click the Lock icon at the bottom.

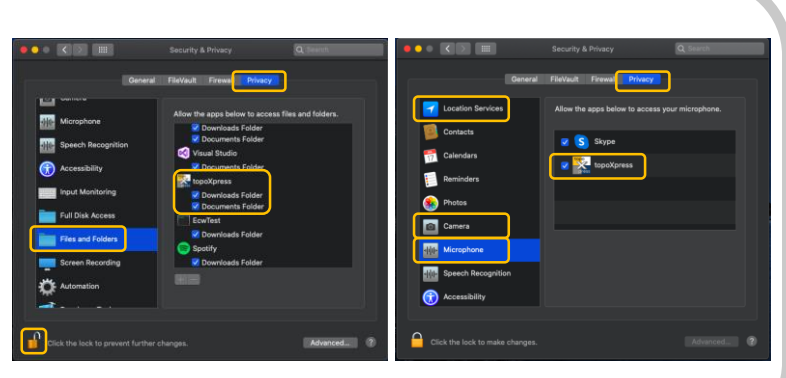

There is a recommended option, to grant Full Disk Access to topoXpress. If this permission is enabled, you can map your entire hard drive to add or save files in the app.

To enable this go to the Full Disk Access option:

- Unlock the Lock icon at the bottom.
- Click on the + icon.
- Select topoXpress from the Applications list.
- Click in the check box next to topoXpress in the list.

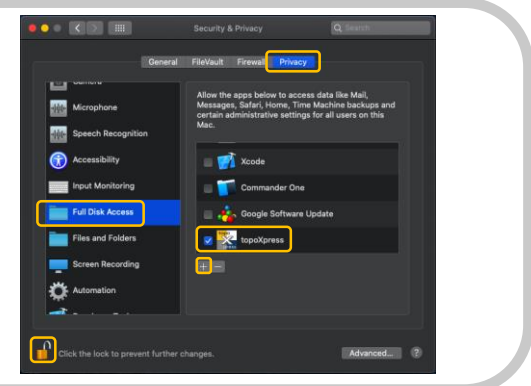

#### www.topoXpress.com

Minimum system requirement for topoXpress is macOS 10.8. (Mountain Lion) Mac and macOS is a trademark of Apple Inc.

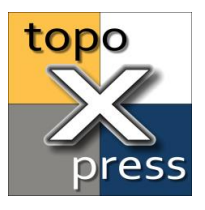

## Supported Multi-Touch gestures in topoXpress on macOS®

The support for Multi-Touch gestures were integrated into the macOS<sup>®</sup> edition of topoXpress. The Multi-Touch gestures provided higher user experience can make your work even more efficient on Mac<sup>®</sup> computers.

#### Tap to click

Tap with one finger to click.

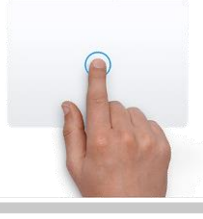

Use a single tap to draw, edit or get info instead of a click in the map view.

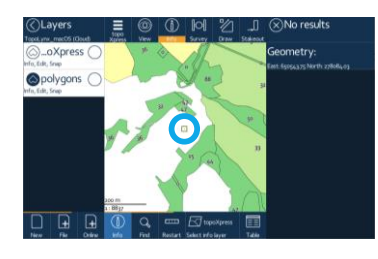

#### Scroll

Slide two fingers up or down to scroll.

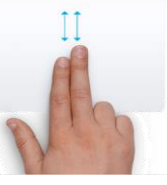

**Zoom in or out** Pinch with two fingers to zoom in or out.

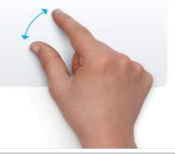

Scroll on the Track-Pad to zoom in or out in the map view. Navigate on the panels with a single slide with two of your fingers.

Use a pinch gesture to zoom in our out the map view just like on a touch screen.

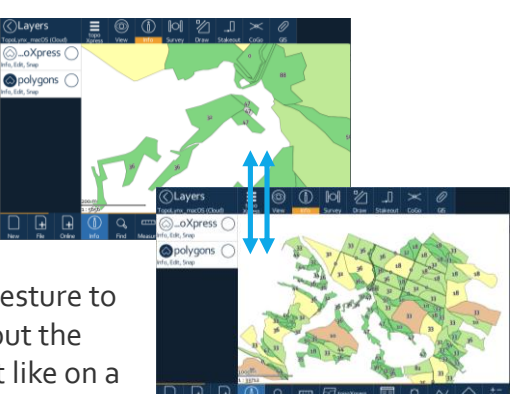

**Three finger drag** Use three fingers to drag the view on your screen.

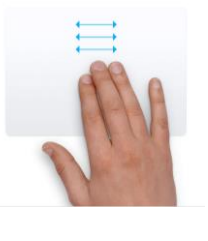

Use three of you fingers on the Touch-Pad to navigate in the map view without any click.

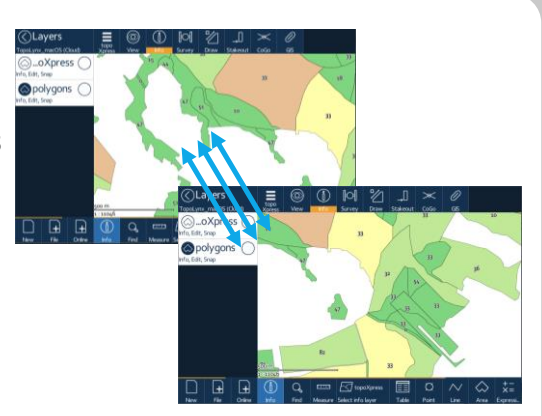

#### www.topoXpress.com

Visit the official Apple support site for more information on Multi-Touch setup on your Mac computer: Mac and macOS is a trademark of Apple Inc. https://support.apple.com/en-us/HT204895

Mac and macOS is a trademark of Apple Inc. Source of gesture images: https://support.apple.com/en-us/HT204895

TopoLynx Ltd. 2020

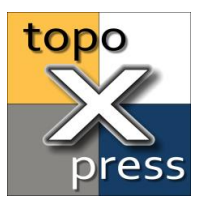

## How to drag and drop layers from Finder to topoXpress on macOS®

If you are looking for a more dynamic way to add layers to a topoXpress project than using the built in file manager, use the drag and drop gesture. With drag and drop layer files can be added directly from Finder to the currently active layer group of topoXpress. **The file drop feature of topoXpress is only active when the layer manager is open!** 

In topoXpress open the **layer manager panel** (**Layers**) in the main menu. Open a **Finder** window and turn on the split view mode. Select the designated layer files (e.g.: *.map*, *.shp*, *.tif*, ...) in Finder and drag the items into the topoXpress.

| (<) Layers |        | $\bigcirc$ | (ĵ)  | Ø      | ×//  |                    | $\times$     | 0   |               |               |                    |            | ch                       |
|------------|--------|------------|------|--------|------|--------------------|--------------|-----|---------------|---------------|--------------------|------------|--------------------------|
| Drag&Drop  | topo   | View       | Info | Survey | Draw | Stakeout           | 6060         | GIS |               | Name          |                    | Size       | Date Modi                |
| siguerop   | Apress | VICT       |      | Jurvey | Bran | Brakeoor           | 000          | 0.5 | AirDrop       | 📄 osm_buildii | ngs_a_free.map     |            | 2019. Apri               |
|            |        |            |      |        |      |                    |              |     |               | osm_buildi    | ngs_a_free.tab     | 34 KB      | 2019. Apri               |
|            |        |            |      |        |      |                    | s_a_free.map |     | osm_landu:    | se_a_free.map | 28 KB              | 2019. Apri |                          |
|            |        |            |      |        | Ľ.   | osm_building       |              |     | Deskto,       | osm_landu:    | se_a_free.tab      | 3 KB       | 2019. Apri               |
|            |        |            |      |        |      |                    |              |     | Applications  | osm_place     | s_free.map         | 1 KB       | 2019. Apri               |
|            |        |            |      |        |      |                    |              |     | Documents     | osm_place     | s_free.tab         | 2 KB       | 2019. Apri               |
|            |        |            |      |        |      |                    |              |     |               | osm_pois_a    | a_rree.map         | 10 KB      | 2019. Apri               |
|            |        |            |      |        |      |                    |              |     | Downloads     | osm_pois_a    | I_ITEE.lab         | 3 KD       | 2019. Apri               |
|            |        |            |      |        | P    | osm pois a free ma | free man     | man |               | osm_railwa    | vs free tab        | 2 KB       | 2019. Apri<br>2019. Apri |
|            |        |            |      |        |      | oom_polo_d_        |              |     | liCloud Drive | osm roads     | free.map           | 87 KB      | 2019. Apri               |
|            |        |            |      |        | D    | osm_railway        | s_free.map   |     |               | osm_roads     | _free.tab          | 26 KB      | 2019. Apri               |
|            |        |            |      |        |      |                    |              |     | Tags          | osm_water     | -<br>ways_free.map | 7 KB       | 2019. Apri               |
|            |        |            |      |        |      | osm_roads_f        | ree.map      |     | 🔴 Red         | osm_water     | ways_free.tab      | 1 KB       | 2019. Apri               |
|            |        |            |      |        |      |                    |              |     | 💛 Orange      | 🔮 SamplePro   | ject.txp           | 14 KB      | 2019. Jun                |
|            |        |            |      |        |      | osm_waterw         | ays_free.ma  |     | Yellow        | 🔲 Landsat8.ti | if                 | 463 KB     | 2019. Apri               |
|            |        |            |      |        |      |                    |              |     | - Green       |               |                    |            |                          |
|            |        |            |      |        |      | Landsat8.tif       |              |     | Blue          |               |                    |            |                          |
|            | •      |            |      |        |      |                    |              |     |               |               |                    |            |                          |

After the drop, all the compatible layers will be added to the current layer group in the layer manager. **Zoom to all** () on the **View** () toolset and see your layers in the mapview:

| ⟨∠ayers           |         | $\bigcirc$ | (j)     |         | °//    |              | $\times$          | 0                                     |               |                          |       |                          |
|-------------------|---------|------------|---------|---------|--------|--------------|-------------------|---------------------------------------|---------------|--------------------------|-------|--------------------------|
| Drag&Drop         | topo    | View       | Info    | Survey  | Draw   | Stakeout     | CoGo              | GIS                                   |               | Name                     | Size  | Date Modi                |
|                   | Apress  |            |         | Sorrey  | Brain  | Stateoot     | 2020              |                                       | AirDrop       | osm_buildings_a_free.map |       | 2019. Apri               |
| 🔊 terways_free (  |         |            |         |         |        |              |                   |                                       |               | osm_buildings_a_free.tab | 34 KB | 2019. Apri               |
| Info, Snap        |         |            |         |         |        |              |                   |                                       |               | osm_landuse_a_free.map   | 28 KB | 2019. Apri               |
|                   |         |            |         |         |        |              |                   |                                       | ] Desktop     | osm_landuse_a_free.tab   | 3 KB  | 2019. Apri               |
| 🔊 roads free 🤇    |         |            |         |         |        |              |                   |                                       | Applications  | osm_places_free.map      | 1 KB  | 2019. Apri               |
| Infa Com          |         |            |         |         |        |              |                   |                                       | Documents     | osm_places_free.tab      | 2 KB  | 2019. Apri               |
| into, Snap        | 15      | 41 31      |         | -       |        |              |                   | 4 16 5 -                              | Downloada     | osm_pois_a_free.map      | 10 KB | 2019. April              |
| nailways free     |         |            | -1-     |         | 1 1    |              |                   |                                       | Downloads     | osm_pois_a_nee.tab       | 3 KB  | 2019. Apri<br>2019. Apri |
|                   |         | 12 000     |         |         |        |              |                   | · · · · · · · · · · · · · · · · · · · |               | osm railways_free.tab    | 2 KB  | 2019. Apri<br>2019. Apri |
| Info, Snap        |         | P1.        |         | ·       |        | 1400 al      |                   |                                       | liCloud Drive | osm roads free map       | 87 KB | 2019 Apri                |
|                   |         | 1-13       |         | - 11 11 |        | 1.1.1        |                   |                                       |               | osm_roads_free.tab       | 26 KB | 2019. Apri               |
| Spois_a_tree      | ) 🗆 🚍 😫 | Lett. A    | - 75 A  |         | -      |              | $-\chi$           |                                       | Tags          | osm_waterways_free.map   |       | 2019. Apri               |
| Info, Snap        | 112     | [1]        | hillin  | ans:    | ·      |              |                   |                                       | 😑 Red         | osm_waterways_free.tab   |       | 2019. Apri               |
|                   | 113     | il. //     | is like | E-Land  |        |              | $\langle \rangle$ |                                       | Orange        | SampleProject.txp        |       | 2019. June               |
| ⇔…ildings_a_tree( |         | Juller     | - Int   | 11-     |        |              | $\sim$            |                                       |               | 🔝 Landsat8.tif           |       | 2019. Apri               |
| Info Snap         |         |            | with 1  |         | 512    | $ \uparrow $ | $\Box$            |                                       | Tellow        |                          |       |                          |
| ino, shap         |         | 1174       | 1.      |         | A E    |              | $\leq$            |                                       | Green         |                          |       |                          |
| mal andsat8       |         |            | 11      | 17-     |        |              |                   |                                       | 🔵 Blue        |                          |       |                          |
| Editobatto        |         |            | 1.1     | 4       |        |              |                   |                                       | Purple        |                          |       |                          |
| Info              | =       | 1.1        | -       |         |        | T'.          |                   |                                       |               |                          |       |                          |
|                   |         | 1          | 1.2     |         | $\sim$ |              | 11                |                                       | Grey          |                          |       |                          |
|                   | 15 5    | 11119      |         | .70     | 100    |              | 11                | 46 " "                                | O All Tags    |                          |       |                          |
|                   |         |            | 1 1     | S'H 2   | FF 🖉   | 5 1          |                   | 2                                     |               |                          |       |                          |

Remember, that the drag and drop feature is **only active when the Layers panel is open!** If you try to add layers when it is not active, a warning message will be displayed:

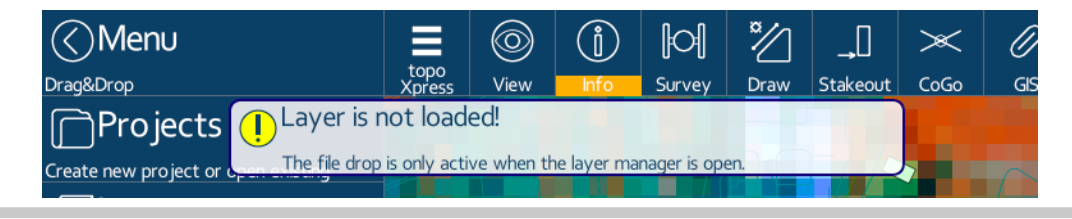

Minimum system requirement for topoXpress is macOS 10.8. (Mountain Lion) Mac and macOS is a trademark of Apple Inc. www.topoXpress.com

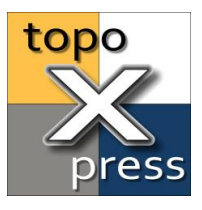

## How to start a topoXpress project from Finder on macOS®

There are two way to start up topoXpress directly form Finder with a project file. Project file with *.txp* and *.txj* extensions are accepted by the app.

<text>

*Option 2:* The supported project file extensions are associated with topoXpress. If you **right click** on the project file in Finder, in the **Open With** submenu, select **Select topoXpress** 

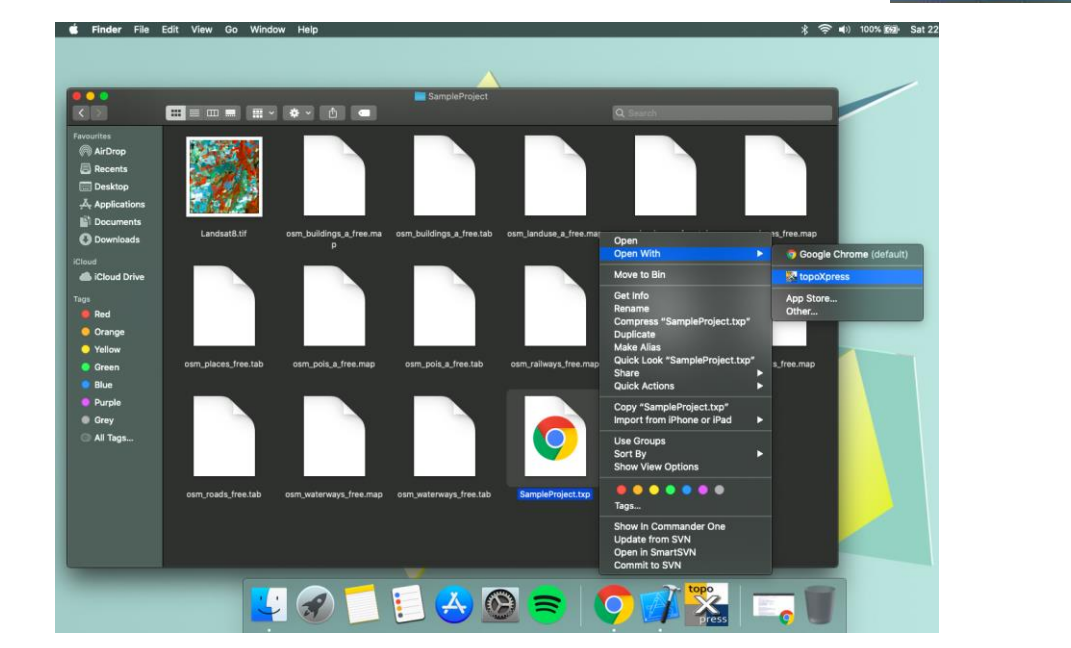

Minimum system requirement for topoXpress is macOS 10.8. (Mountain Lion) Mac and macOS is a trademark of Apple Inc.

#### www.topoXpress.com